## TutorTrac

*ALL* tutoring schedules can be found on SUNY Maritime College's **TutorTrac** Application.

## TO VIEW SCHEDULES:

1. Go to https://maritime.go-redrock.com/ on Firefox or Chrome.

Do not use Internet Explorer.

- 2. Log in using your Maritime username and password.
- 3. Once logged into **TutorTrac** you can access your schedule by:
- Clicking Search Availability under the Student Options box on the left
- Select the appropriate center (Learning Center, Math Supplemental Instruction, or Writing Center)
- Select the course (i.e., section) for 201950
- Click Search

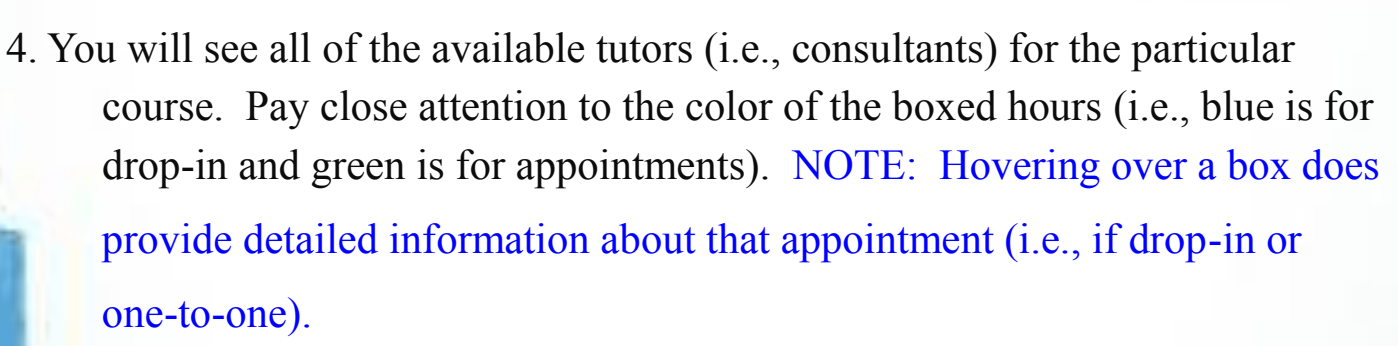

- 5. To make an appointment click the appropriate box and a new box will pop-up
  - Enter the appropriate information and hit submit. NOTE: If need to upload a document for the Writing Tutors follow the directions listed.
  - You will be sent a confirmation email regarding your appointment.

Questions or concerns Maranda L. Miller via Email: mmiller@sunymaritime.edu or Phone: (718)409-1319

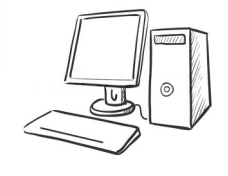

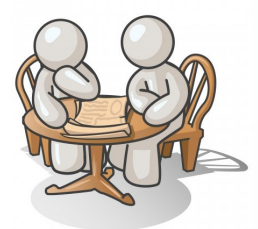